## GPA Verifications/Recommendations and Exceptions:

## Email from myHSCP:

|   | UMKC                                                                                                    |
|---|----------------------------------------------------------------------------------------------------|
| ł | Hello,                                                                                                    |
| 1 | This is an automated email from the myHSCP portal. The following students from your high school have applied for a dual credit class and are awaiting review. |
| 1 | Please login to <b>myHSCP</b> to view the application(s) and provide your recommendation. We recommend reviewing pending registrations regularly.             |
|   | Student 1<br>Student 3<br>Student 2                                                                                                    |
| I | If you have any questions, please reach out to us at umkc-hscp@umkc.edu.                                                                                      |
| - | Thank you,                                                                                                    |
| - | The HSCP Team                                                                                                    |

umkc-hscp@umkc.edu

1. Login to myHSCP. Modules that require attention will be highlighted in red, click "Students".

| UMKC               |                                                  |                                                |             |
|--------------------|--------------------------------------------------|------------------------------------------------|-------------|
| A Home             | Welcome to myHSCP! The tiles below serve as your | portal for supporting students at your school. |             |
| Students           | ▲ There are student application(s) needing reco  | ommendation.                                   |             |
| Student Notes      |                                                  |                                                |             |
| Transcripts        | Students                                         | Student Notes                                  | Transcripts |
| Course Projections | Continue                                         | Continue                                       | Continue    |
| Drop/WD Requests   |                                                  |                                                |             |
| Reports            |                                                  | -                                              |             |
| School Personnel   | Course Projections                               | Drop/WD Requests                               | Reports     |
| Manage Password    | Continue                                         | Continue                                       | Continue    |
| Logout             | ***                                              | <b>P</b>                                       | C           |
| ٢                  | School Personnel                                 | Manage Password                                | Logout      |
|                    | Continue                                         | Continue                                       | Continue    |

2. This shows all students that need recommendations and GPA verifications. Please select "Submit Rec." to open the form.

| Below are the students participating in the HSCP program from your high sc | hool          |             |        |
|----------------------------------------------------------------------------|---------------|-------------|--------|
| Home / Students                                                            |               |             |        |
| Pending Review Registrations by Term Students by Term                      |               |             |        |
| Below is the list of students who need their applications reviewed.        |               |             |        |
| Show 10 + entries                                                          |               | Search:     |        |
| Name                                                                       | 1↓ Student ID | t⊥          |        |
| Roo, Kasey                                                                 |               | Submit Rec. |        |
| Showing 1 to 1 of 1 entries                                                |               | Previous    | 1 Next |
|                                                                            |               |             |        |

3. An overview of the Course, Instructor, and Status will appear. Please choose "Approved" for each course your student is taking. Please also enter the student's GPA, ACT (if using for Pre-Reqs/GPA substitute), permission, and any information that might be relevant and hit "Submit".

| Course                                                                   | Course Info.                                                                                                    | Instructor | Status  | Recommendation                                   |
|--------------------------------------------------------------------------|----------------------------------------------------------------------------------------------------|------------|---------|--------------------------------------------------|
| ENT 215 0004 (3.0 credits)<br>Introduction to Entrepreneurship<br>CRN 45 | 12:00AM - 12:00AMPreReg(s): None-br>-brs>Description: This course<br>explores the entregreneurial mindset and the business start-up process. In<br>the course, students will utilize play, creative problem solving, design thinking,<br>and creativity tools while exploring skills to mitigate risk and recognize<br>opportunities for entregreneurship. | Keny       | Applied | Approved ~<br>Select<br>Approved<br>Not Approved |
| Student's Cumulative GPA*                                                |                                                                                                    |            |         |                                                  |
| ACT Score                                                                |                                                                                                    |            |         |                                                  |
| The student has met the course prerequisites and has the perm            | ission of the high school to enroll in the $\operatorname{course}(s)^\star$                                                                                                    |            |         |                                                  |
| Yes 🗸                                                                    |                                                                                                    |            |         |                                                  |
| File Choose File No file chosen                                          |                                                                                                    |            |         |                                                  |
| Please describe students' qualifications and any other informati         | ion that will be helpful in determining student eligibility (optional)                                                                                                    |            |         |                                                  |
|                                                                          |                                                                                                    |            |         |                                                  |

**GPA Exceptions:** 

If the student's GPA is between 2.5-2.69, an exception form must be filled out by the either the teacher or counselor. An email is sent from myHSCP to the teacher and counselor that looks like this:

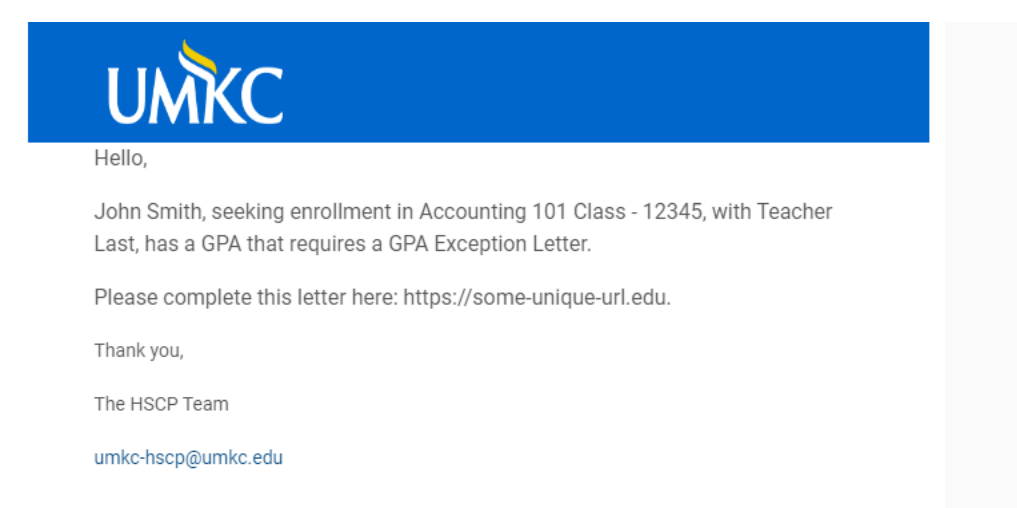

## The email links to the GPA Exception Form to be completed:

| Kasey, Roo<br>MATH 110, Precalculus Algebra, 45058                                                                                                    |
|----------------------------------------------------------------------------------------------------|
| Add some blurb here                                                                                                    |
| Name of person writing letter of support*                                                                                                    |
| Trevor Adams                                                                                                    |
| Email of person writing letter of support*                                                                                                    |
| tadams@umkc.edu                                                                                                    |
| Position or relationship to student*                                                                                                    |
|                                                                                                    |
| Please submit any past and current academic success that indicates the student will be able to be successful in the anticipated college-level course:* |
| Please submit any circumstances that you are aware of that impacted the student's current GPA. (prior illness, hospitalization, transfer, etc.)*       |
| What plans for support will be put into place to ensure the student is success in the course? (check-ins, tutoring, etc.)*                             |
| Any other information that supports the approval of this exception?                                                                                    |
| Submit                                                                                                    |

4. Once the letter is submitted, the status is automatically changed to "Pending HSCP Review."

| All Registrations                                                                                                    |                           |                  |
|----------------------------------------------------------------------------------------------------|---------------------------|------------------|
| By Student Agreement v By Record Type v Pending HSCP Review v Current Registration Term(s) v                                                                                                    |                           |                  |
| ■ Print       @* Ohange Status         Show 30 • entries                                                                                                    | Searci<br><b>High</b>     | n:<br>High       |
| 1 Applied On 1 Status 1 Name 1 Name 1 Causes                                                                                                    | School /                  | School           |
| 11     Applied On     11     Status     11     Name     11     Course       Search Li     Search     Search Course                                                                                                    | School /<br>↑↓ Reviewer ↑ | School<br>GPA î↓ |
| Image: Name         Image: Name         Name         Name <td>School /<br/>Reviewer</td> <td>2.7 Edit</td> | School /<br>Reviewer      | 2.7 Edit         |

5. HSCP updates status to "Approved for Registration" once the form is approved.